| MindViewer 介绍<br>SenzeBand 2 介绍<br>MindViewer - SenzeBand 连接界面<br>MindViewer - 主界面 | 3<br>4<br>5<br>6 |
|------------------------------------------------------------------------------------|------------------|
| MindViewer 说明                                                                      | 7                |
| 脑电波 (EEG) 界面                                                                       | 8                |
| 频带界面                                                                               | 9                |
| 心理状态界面                                                                             | 10               |
| 运动传感校准器界面                                                                          | 11               |
| 其他信息界面                                                                             | 12               |
| 统计界面                                                                               | 13               |
| 脑电波数据传输                                                                            | 14               |
| 使用 Mac 从 iOS 设备传输脑电波数据                                                             | 15               |
| 使用 Windows 从 iOS 设备传输脑电波数据                                                         |                  |
| 使用 Mac 从 Android 设备传输脑电波数据                                                         | 21               |
| 使用 Windows 从 Android 设备传输脑电波数据                                                     | 24               |
| 脑电波数据 CSV 文件                                                                       | 27               |

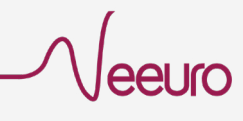

## MindViewer 介绍

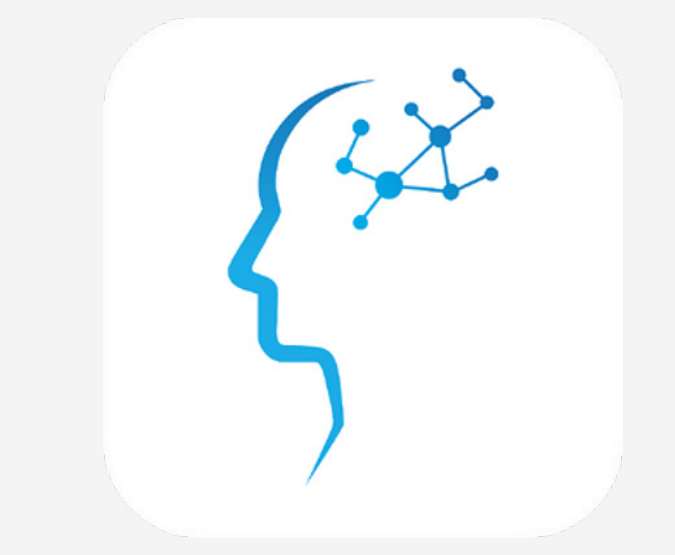

MindViewer 是 Neeuro SenzeBand\* 的可视化工具, 这是一种 EEG (脑电图) 设备, 可以让您在进行日常活动 (如学习, 工作或休息) 时实时了解自己的心理状态。

MindViewer 可以测量您的大脑信号,评估您的精神状态(注意力和 放松度),并比较各频带脑电波的相对强度,包括 Delta, Theta, Alpha, Beta 和 Gamma 波。

MindViewer 连接脑电波传感设备 SenzeBand\*, 并分析接收到的大脑 信号, 以了解用户的心理状态, 在使用中全程跟踪用户的心理状态。

MindViewer 是一款适用于移动设备的应用程序。支持安卓和 iOS。

\*Neeuro SenzeBand 或 Neeuro SenzeBand 2

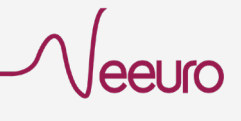

SenzeBand 2 介绍

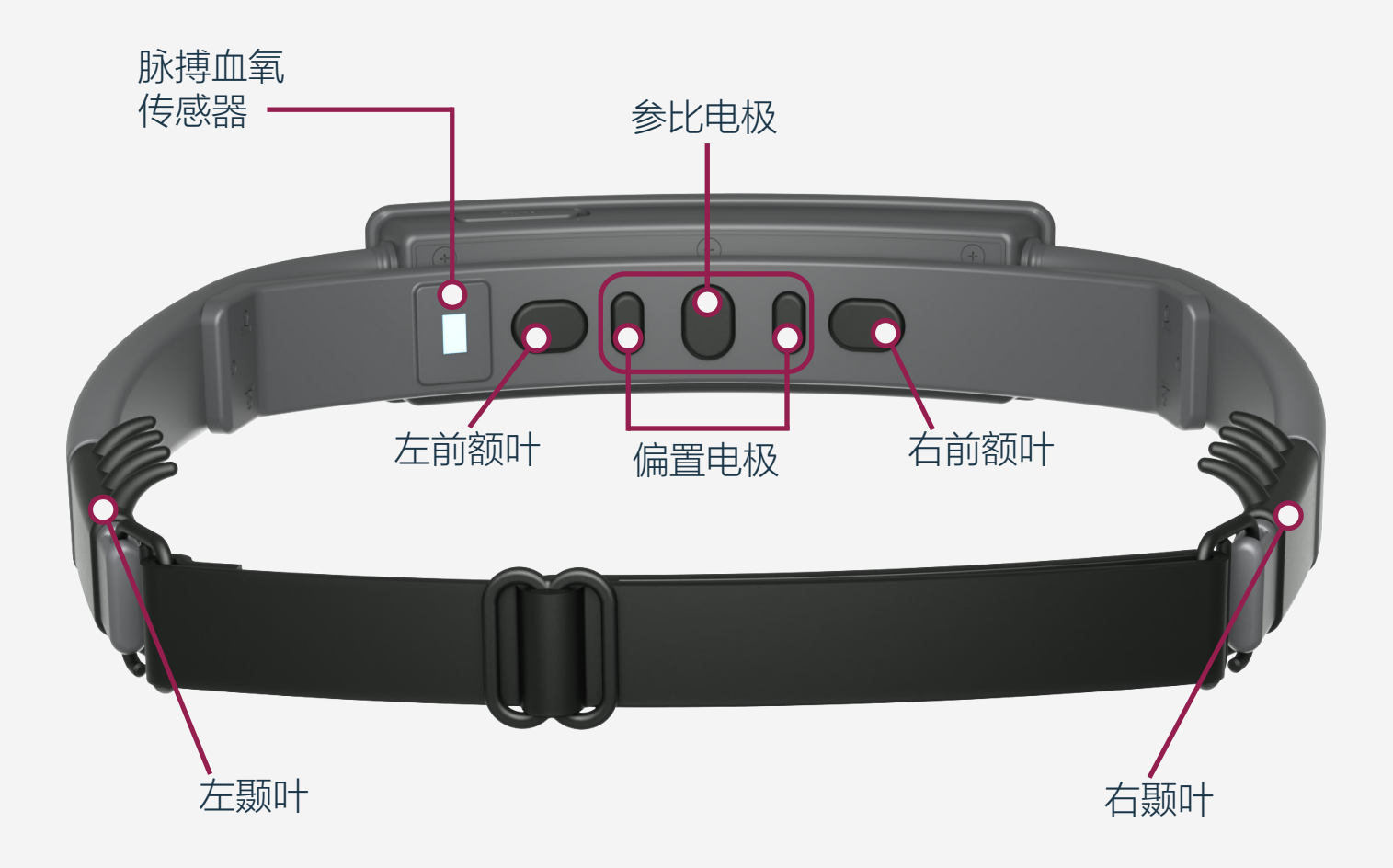

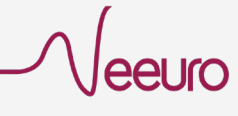

### MindViewer -SenzeBand 连接界面

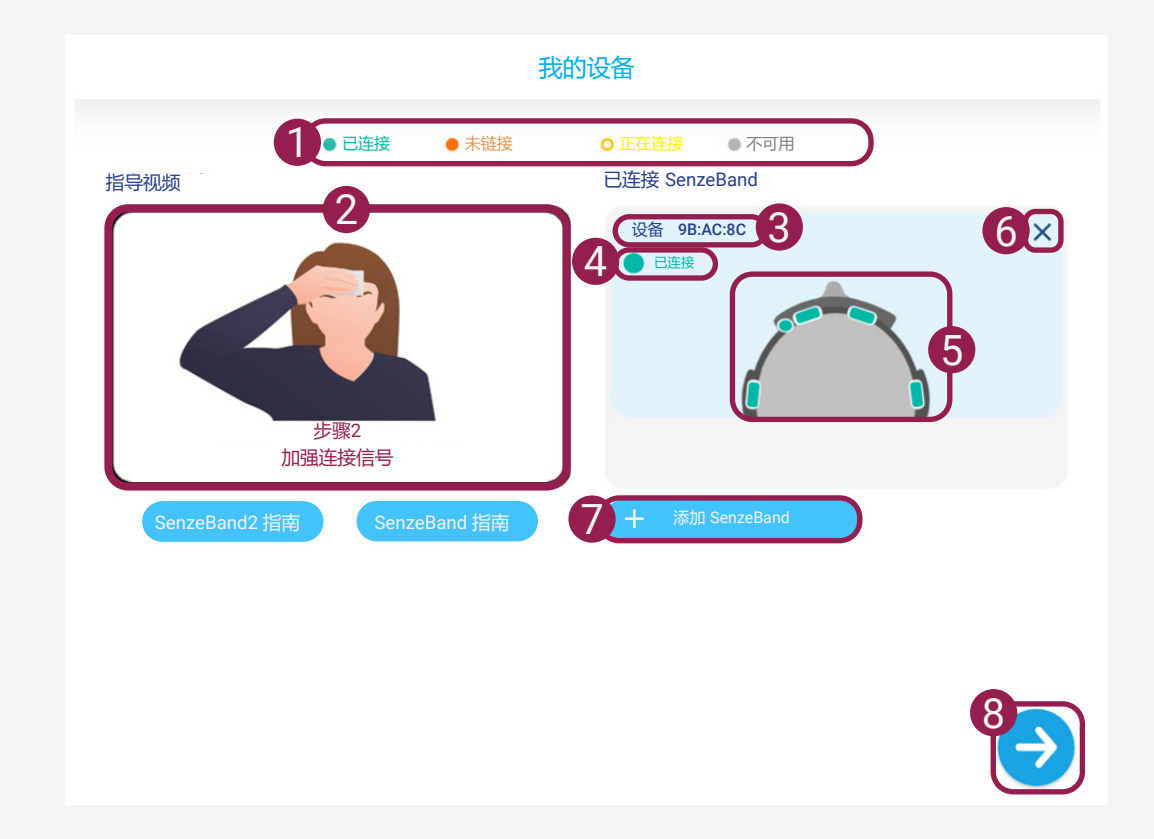

- SenzeBand 连接状态图例
   定义 SenzeBand 的不同连接 状态
- **2** SenzeBand 指南
  - 连接 SenzeBand 的指导视频
  - 点按视频已查看选项单
- 3 SenzeBand 编号
- 4 已连接的 SenzeBand 状态 - 参考第1点

- 5 传感器接触指示灯 - 绿色/红色
- 6 删除 SenzeBand 按钮 - 移除以配对的 SenzeBand
- 7 添加 SenzeBand 按钮
- 继续按钮
  - 访问并开始使用 MindViewer

## MindViewer - 主界面

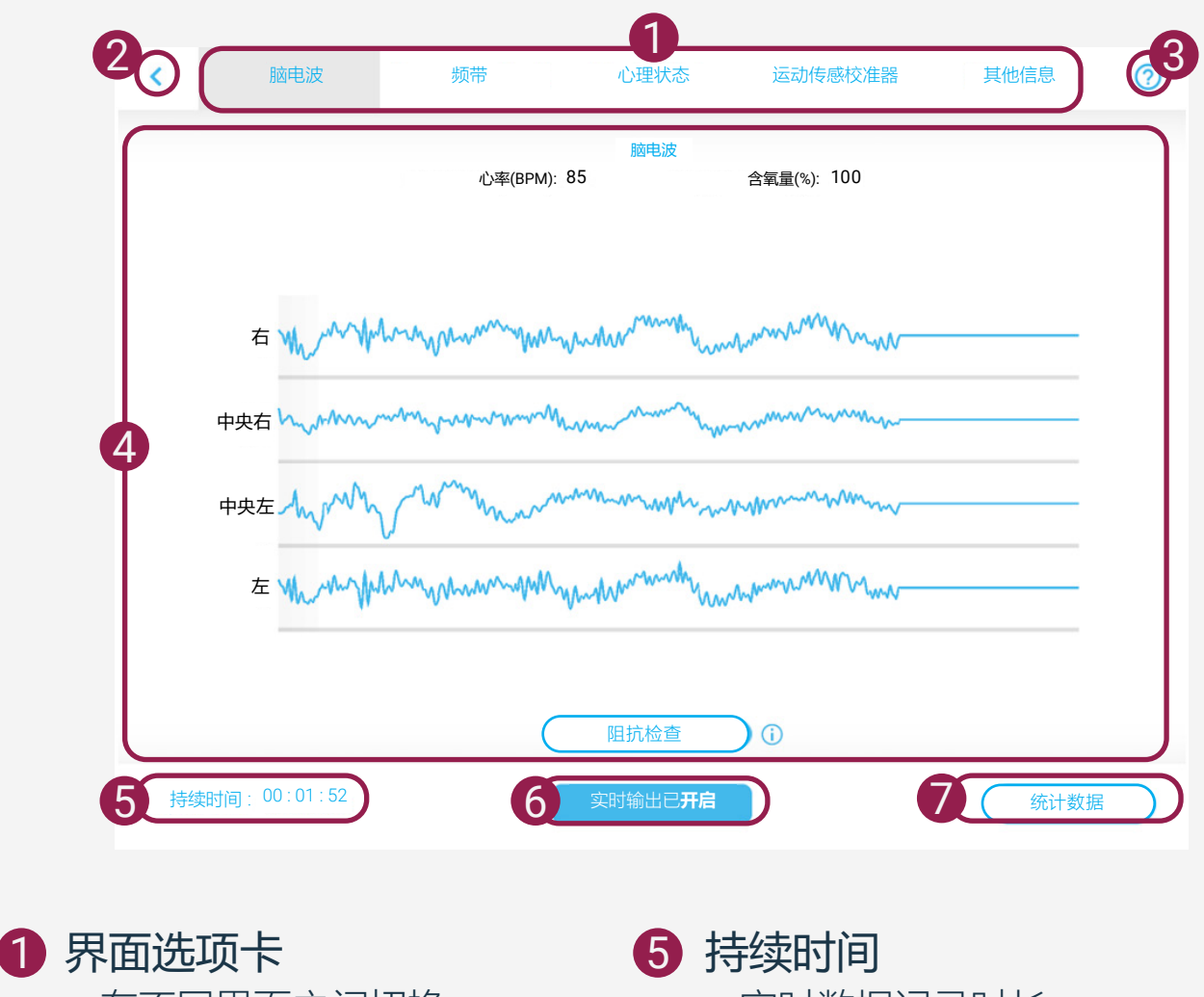

- 在不同界面之间切换

- 2 返回按钮
  - 返回 SenzeBand 连接界面
- 3 "帮助" 按钮
  - MindViewer 指南

### 4 活动屏幕

- 显示所选界面的活动

- 实时数据记录时长

#### 6 实时输出按钮

- 开启/关闭数据记录功能。 当实时输出开启时,数据将持续记 录。再次点击按钮将停止并关闭记 录功能,数据将保存为CSV文件。

#### 统计数据 7)

- 查看活动开始的时间以及用户访 问统计数据界面的时间点。 - 总结用户心理状态和脑电波频带 的状态。

# MindViewer 说明

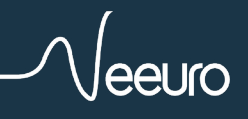

# 脑电波 (EEG) 界面

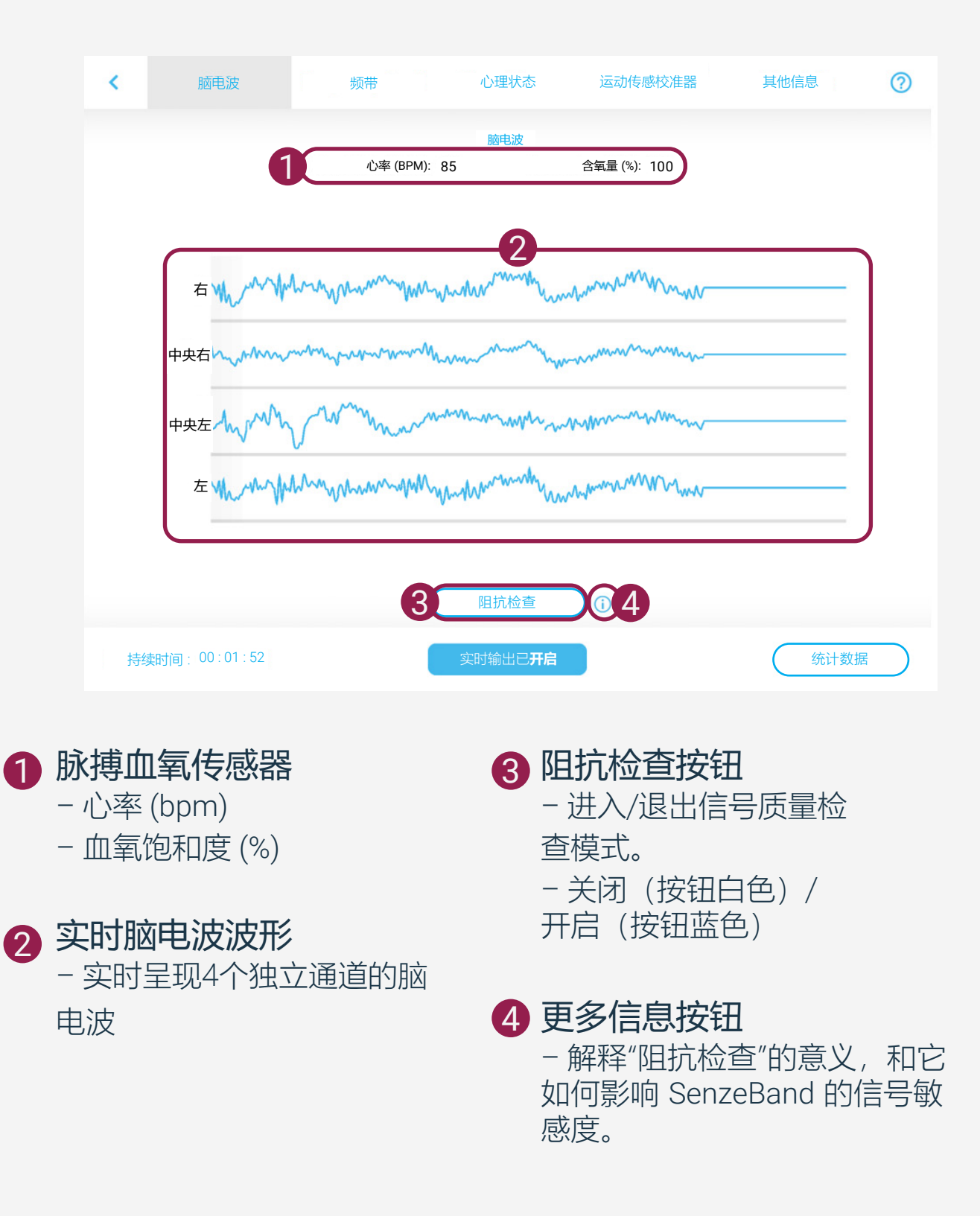

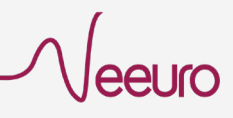

# 频带界面

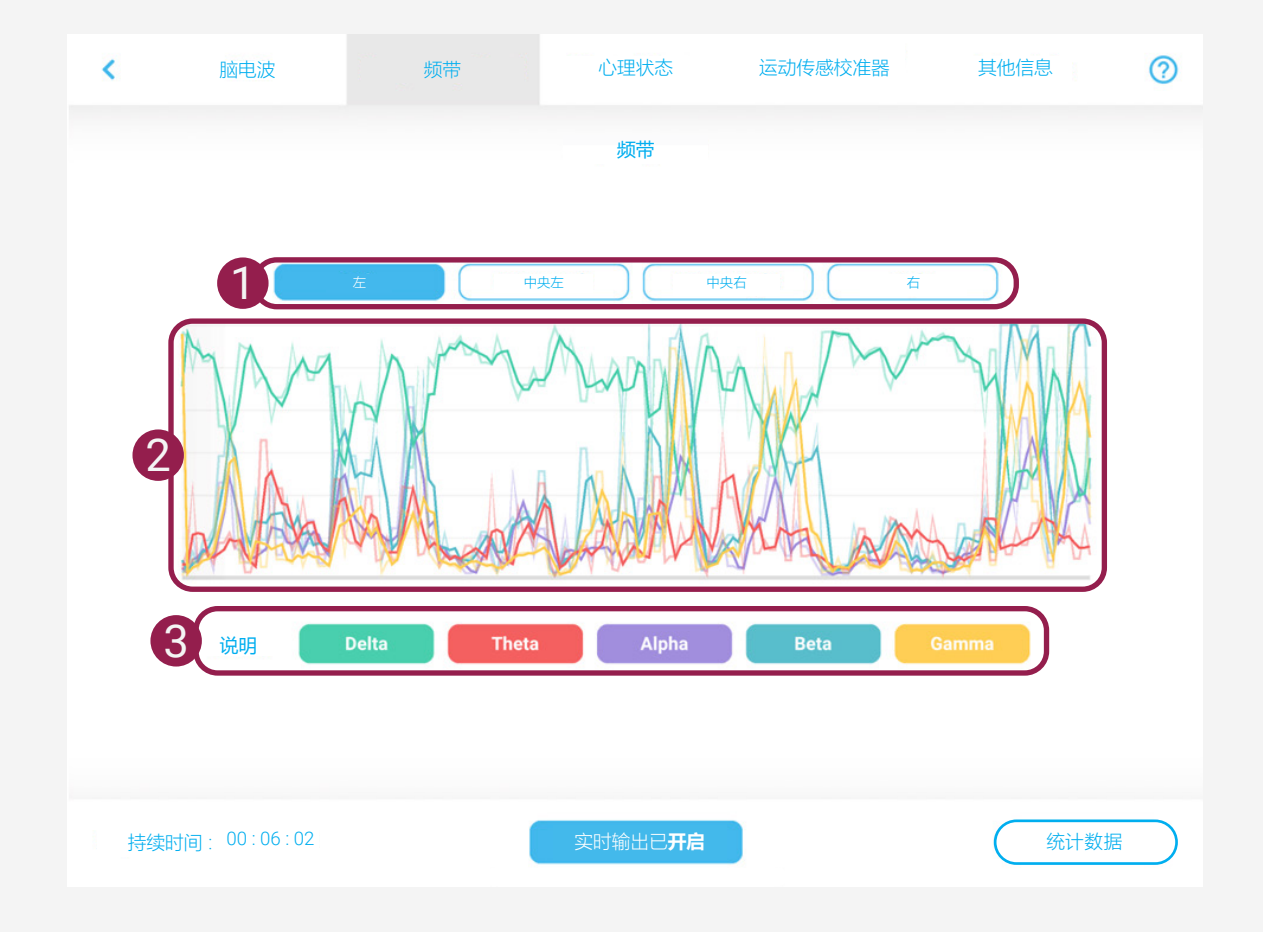

### 1 独立脑电波通道按钮

- 左: 左颞叶
- 中央左: 左前额叶
- 中央右: 右前额叶
- 右: 右颞叶

#### 2 频带波形

- 显示每个独立通道的5个脑电 波频带。

3 频带按钮

- 个别频带的图例

- 开启/关闭指定的频带波形

Gamma (>31Hz)

当人处于紧张或高度兴奋状态时,Gamma波会增加。

Beta (14-30Hz) 当人心理负荷重,或专注时 Beta 波会增加。 也可能说明人处于出无法放松的状态。

#### Alpha (8-13Hz)

人处于放松状态时 Alpha 波会增加。

Theta (4-7Hz) 与人的直觉、创造力和情感有关。

Delta (1-3Hz) 当人处于深度睡眠时 Delta 波会增加;此情况于婴 儿期更常见。

# 心理状态界面

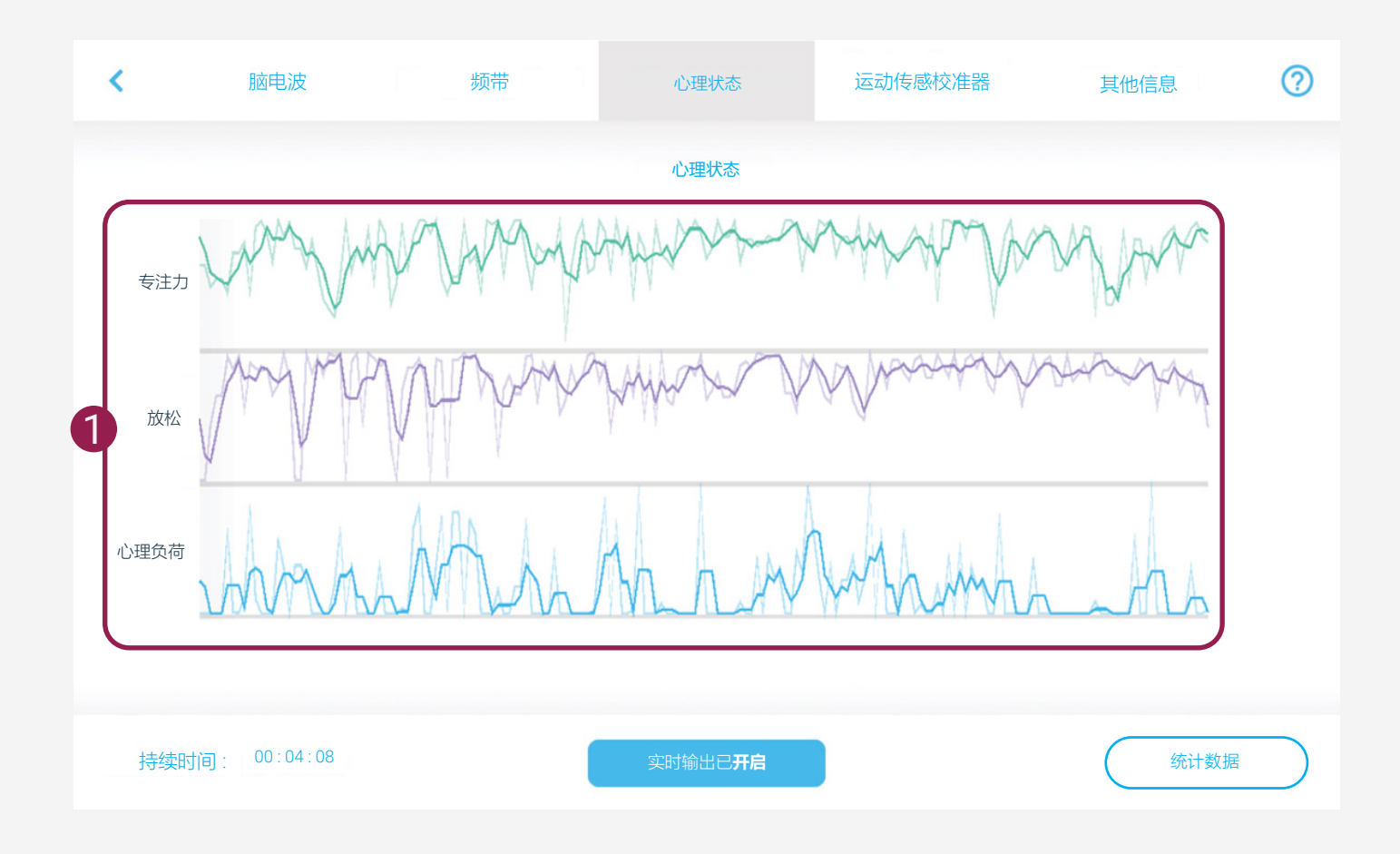

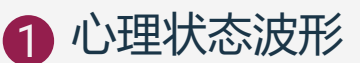

- 显示用户的注意力、放松和心 理负荷值。

- 用户可以尝试示例活动来调节 心理状态的波形。 专注力

-尽量不要被身边的事物

所干扰。

- -一次专注于一项任务
- -喝一杯咖啡或茶

#### 放松

- 听一段舒缓的音乐
- 慢慢深呼吸
- 闭上眼睛

#### 心理负荷

- 尝试学习一项新事物
- 充足的睡眠并保持健康可以提

高心理负荷效率

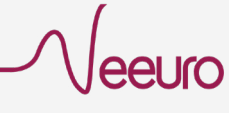

# 运动传感校准器界面

| <   | 脑电波          | 频带        | 心理状态            | 运动传感校准器  | 其他信息 | ?         |
|-----|--------------|-----------|-----------------|----------|------|-----------|
|     | 0            | X : 0.000 | Y: 0.000        | Z: 0.000 |      |           |
|     | (            | 塔Sen      | zeband竖直放置并逆时针旋 | 转360度    |      |           |
|     |              | 190012    |                 | 4200012  |      |           |
|     | 2            |           |                 |          |      |           |
|     |              | 2         | U               |          |      |           |
|     | e            |           |                 |          | )    |           |
|     |              | 3 开始校准    | $\mathbf{)}$    | 终止校准     |      |           |
| 持续时 | j间: 00:00:12 | l         |                 |          | 统计数据 | $\supset$ |

1 校准参数

- 为了获得最佳的精准度, 校准后的参数越接近1越好。

### 2 SenzeBand 2 校准指南

- SenzeBand 2 的运动传感器校 准指导视频

### 3 开始校准按钮

- 进入校准模式
- LED 电源指示灯闪烁

### 4 终止校准按钮

- 退出校准模式
- LED 电源指示灯常亮

#### 注意:

- 进行校准时,请远离强磁场干扰物品 (如金属物品、电子产品和电源插座),
- 以避免影响 SenzeBand 2 的校准准确性。
- 建议 SenzeBand 初次使用时进 行校准。
- 此后, 如果您觉得您的运动传感器数据 有异常才需要重新做校准。

# 其他信息界面

| <  | 脑电波          | 频带               | 心理         | 里状态 运动传           | 感校准器      | 其他信息     | ? |
|----|--------------|------------------|------------|-------------------|-----------|----------|---|
|    |              |                  | SenzeE     | Band 控制           |           |          |   |
|    | 1 мси        | ID / MAC Address |            | F7:46:81:9B:AC:8C |           |          |   |
|    | t            | 叩速度计             | X: -0.125  | Y: 0.836          | Z: -0.475 | $\leq$   |   |
|    | 2 7          | 方向               | X: -29.987 | Y: -7.075         | Z: 139.04 | 3        |   |
|    | 7            | 问                |            | SE                |           |          |   |
|    | 3            | 一致信号             |            | 有效                | 5         | <b>i</b> |   |
|    |              |                  | 左          | 中央左中央を            | 白 右       |          |   |
|    |              | 言号强度             |            | • •               | •         |          |   |
|    | - <b>-</b>   | PPG              | •          |                   |           |          |   |
|    |              |                  |            |                   |           |          |   |
|    |              |                  |            |                   |           |          |   |
|    |              |                  |            |                   |           |          |   |
|    |              |                  |            |                   |           |          |   |
| 持续 | 时间: 00:04:08 |                  | 实时输        | 出己开启              |           | 统计数据     |   |

- 1 SenzeBand 产品编号
  - SenzeBand 1 显示芯片的 唯一 ID
  - SenzeBand 2 显示 MAC 地址

### 2 运动传感器数据

- XYZ 轴加速度计
- XYZ 轴方向
- 坐标和基本方位 (8 个位置)

### 3 有效信号状态 - 有效/无效

#### 4 传感器状态

- 信号强度: 脑电波传感器接触 状态

- PPG: 脉搏血氧传感器接触状态

### 5 更多信息按钮

- 分别解释有效信号状态在 SenzeBand 1 和 SenzeBand 2 的含义

- 解释什么是 "50/60Hz 噪声 信号"和 "Gamma 波频率信 号功率", 以及他们会怎么影响 SenzeBand 信号的敏感度。

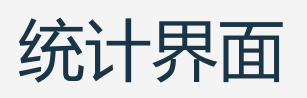

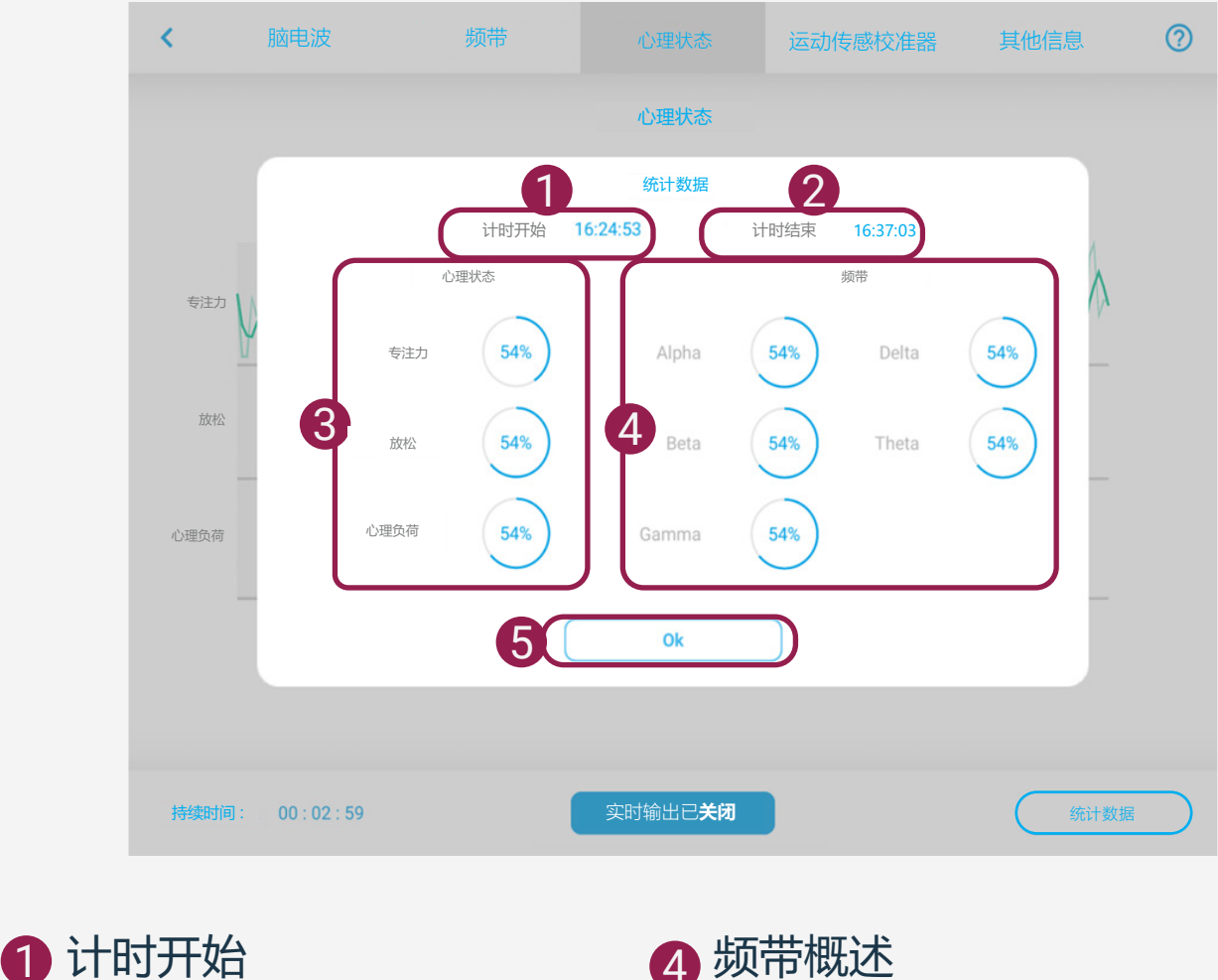

- 活动的开始时间

#### 2 计时结束

- 用户进入统计数据界面查看表 5 "确定"按钮 现的时间点

### 3 心理状态概述

- 以百分比呈现的注意力值、 放松度和心理负荷

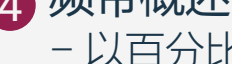

4 频带概述

- 以百分比呈现的 Alpha, Beta, Delta,Theta 和 Gamma 分数

- 关闭统计数据界面

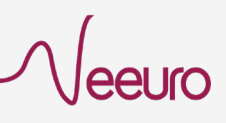

脑电波数据传输

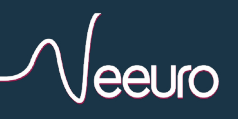

## 使用 Mac 从 iOS设备 传输脑电波数据

● 从 MindViewer 应用程序采集脑电图数据后,通过 USB 连接 线将 iOS 设备连接到 Mac。

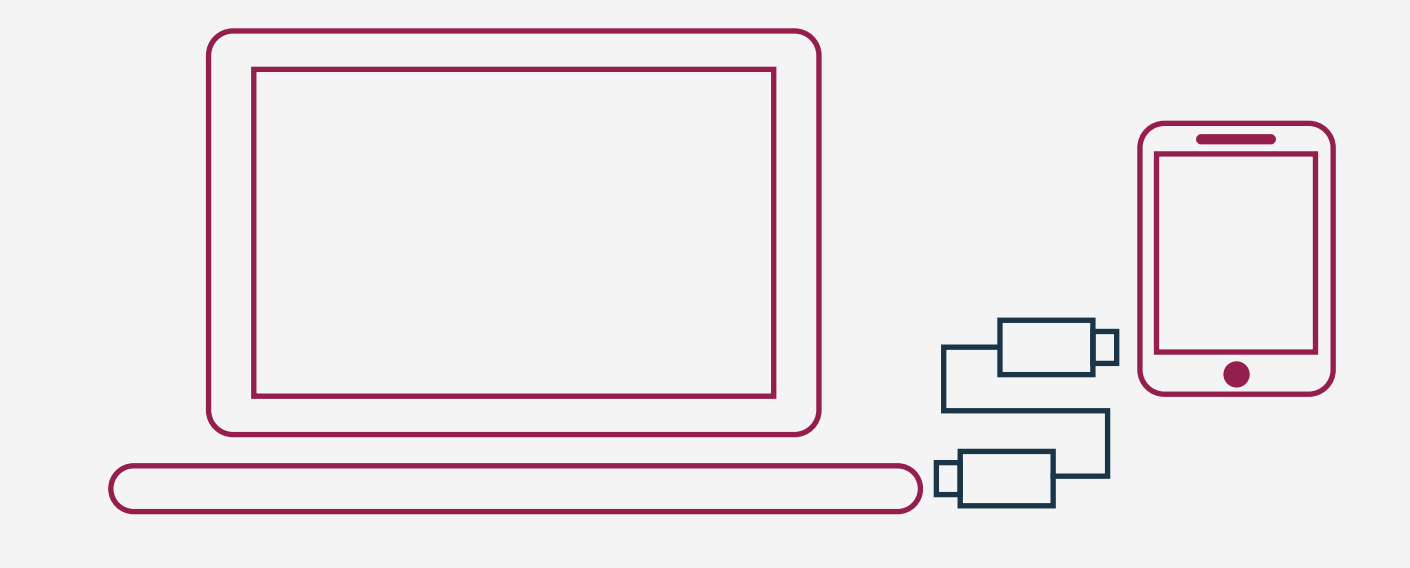

2 打开 Finder, 从窗口边栏的列表中选择连接的设备。

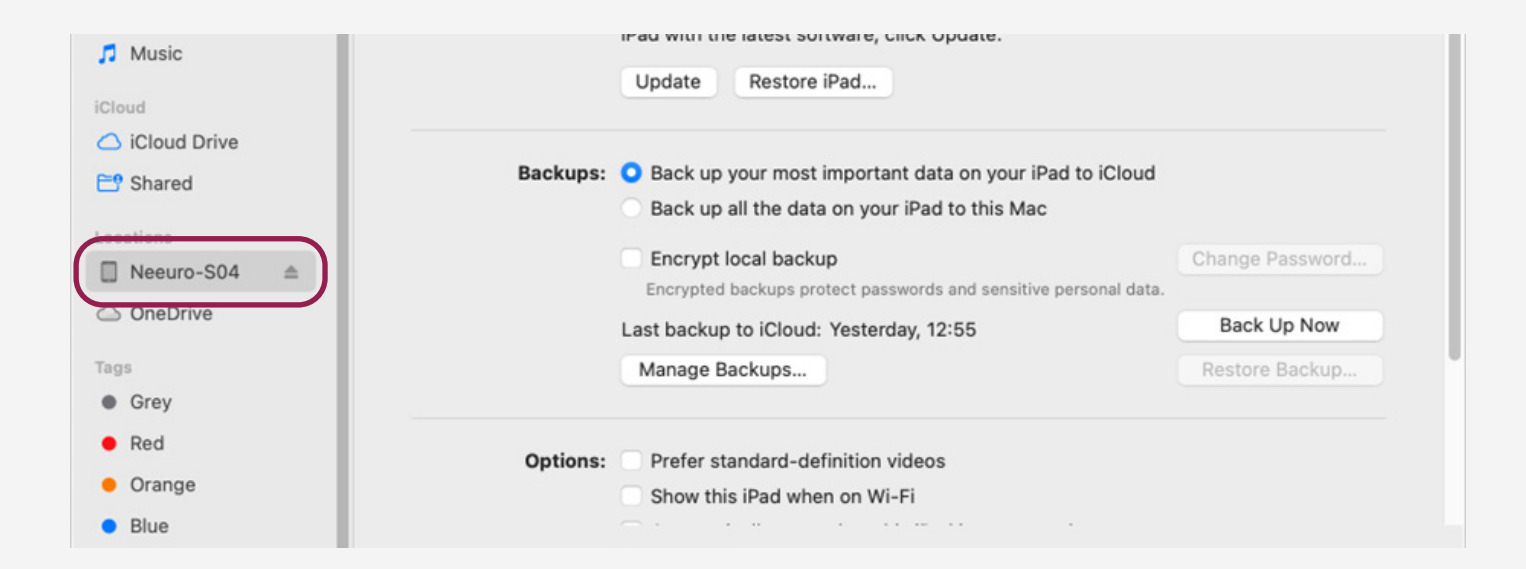

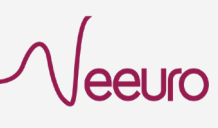

#### 3 在窗口右侧,使用设备名称下方的一排按钮选择"文件"。 您将看见 MindViewer 文件夹显示。

| •••          | < > Neeuro-S04                                  |                       |  |
|--------------|-------------------------------------------------|-----------------------|--|
| Favourites   | Neeuro-S04                                      | Margar Disease        |  |
| Documents    | iPad Air 2 · 9.3 GB (5.74 GB Available) · 93% 🐲 | Manage Storage        |  |
| C Desktop    | General Music Movies TV Show                    | ows Photos Files Info |  |
| Ownloads     | Name Size                                       | Date Modified         |  |
| 🗠 Pictures   | > 🤄 MindViewer                                  |                       |  |
| E Movies     |                                                 |                       |  |
| 🎵 Music      |                                                 |                       |  |
| iCloud       |                                                 |                       |  |
| iCloud Drive |                                                 |                       |  |
| 📑 Shared     |                                                 |                       |  |
| Locations    |                                                 |                       |  |
| OneDrive     |                                                 |                       |  |
| ■ Neeuro-S04 |                                                 |                       |  |
|              |                                                 |                       |  |

#### 4 双击 MindViewer 文件夹。此文件夹将展开,如下图所显示。

| •••                              |   | < > Neeu   | ro-S04                        |            |            | 1        | 88 \$  | 000   | Ý (Ť)  | $\bigcirc$ | ···· ~      | Q   |
|----------------------------------|---|------------|-------------------------------|------------|------------|----------|--------|-------|--------|------------|-------------|-----|
| Favourites<br>AirDrop  Documents |   | iPad Air 2 | <b>-S04</b><br>9.3 GB (5.74 ( | )B Availat | ole) · 89% | <b>6</b> |        |       |        |            | Manage Stor | age |
| 🚍 Desktop                        |   |            | General                       | Music      | Movies     | TV Shows | Photos | Files | Info   |            |             |     |
| Downloads                        |   | Name       |                               |            | Size       |          |        |       | Date M | odified    |             |     |
| 🗠 Pictures                       | 6 | MindViewer |                               |            |            |          |        |       |        |            |             |     |
| Movies                           |   | PlayerData |                               |            | 856        | bytes    |        |       | Today  | at 09:4    | 45          |     |
| Musia                            |   | Sessions   |                               |            | 99 K       | В        |        |       | Today  | at 10:2    | 23          |     |
| Music                            |   | 📋 Unity    |                               |            | 438        | bytes    |        |       | Today  | at 09:4    | 43          |     |
| Cloud                            |   |            |                               |            |            |          |        |       |        |            |             |     |
| iCloud Drive                     |   |            |                               |            |            |          |        |       |        |            |             |     |
| 📑 Shared                         |   |            |                               |            |            |          |        |       |        |            |             |     |
| ocations.                        |   |            |                               |            |            |          |        |       |        |            |             |     |
| Neeuro-S04                       | ≜ |            |                               |            |            |          |        |       |        |            |             |     |
| O One Drive                      |   |            |                               |            |            |          |        |       |        |            |             |     |

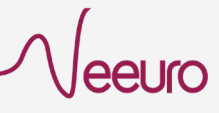

#### 5 选择"Sessions"文件夹,并拖拽到桌面或 想存储的位置。

| <ul> <li>AirDrop</li> <li>Documents</li> </ul> | Neeuro-S04           iPad Air 2 · 9.3 GB (5.74 GB Available) · 89% (*) |         |       |        |          |        |       |              | Manage Storage |
|------------------------------------------------|------------------------------------------------------------------------|---------|-------|--------|----------|--------|-------|--------------|----------------|
| Desktop<br>Sessions                            |                                                                        | General | Music | Movies | TV Shows | Photos | Files | Info         |                |
| Downloads                                      | Name                                                                   |         |       | Size   |          |        |       | Date Modifie | d              |
| Pictures                                       | 6 MindViewer                                                           |         |       |        |          |        |       |              |                |
| E Movies                                       | PlayerData                                                             |         |       | 856    | bytes    |        |       | Today at 09  | 9:45           |
| 🎵 Music                                        | Sessions                                                               |         |       | 99 K   | B        |        |       | Today at 10  | :23            |
| iCloud                                         | Unity                                                                  |         |       | 438    | bytes    |        |       | Today at Us  | 5.45           |
| iCloud Drive                                   |                                                                        |         |       |        |          |        |       |              |                |
| 🕒 Shared                                       |                                                                        |         |       |        |          |        |       |              |                |
| Locations                                      |                                                                        |         |       |        |          |        |       |              |                |
| ■ Neeuro-S04                                   |                                                                        |         |       |        |          |        |       |              |                |
| OneDrive                                       |                                                                        |         |       |        |          |        |       |              |                |

6 储存完成后, 您将能访问 "Sessions" 文件夹里的内容。

eeuro

| •••                                                       | < > Neeuro-S      | \$04                                      |                 | Ó 🖉                            | × Q            |
|-----------------------------------------------------------|-------------------|-------------------------------------------|-----------------|--------------------------------|----------------|
| Favourites <ul> <li>AirDrop</li> <li>Documents</li> </ul> | iPad Air 2 · 9.3  | <b>04</b><br>GB (5.74 GB Available) · 89% | <b>(5</b> )     |                                | Manage Storage |
| Desktop                                                   |                   | General Music Movies                      | TV Shows Photos | Files Info                     |                |
| Downloads                                                 | Name              | Size                                      |                 | Date Modified                  |                |
| Pictures                                                  | V C MindViewer    |                                           |                 |                                |                |
| E Movies                                                  | PlayerData        | 856                                       | bytes           | Today at 09:4                  | 15             |
| 🎵 Music                                                   | Sessions<br>Unity | 99 K<br>438                               | B<br>bytes      | Today at 10:2<br>Today at 09:4 | 3<br> 3        |
| iCloud                                                    |                   |                                           |                 |                                |                |
| iCloud Drive                                              |                   |                                           |                 |                                |                |
| 📑 Shared                                                  | _                 |                                           |                 |                                |                |
| Locations                                                 |                   |                                           |                 |                                |                |
| Neeuro-S04                                                | £                 |                                           |                 |                                |                |
| OneDrive                                                  |                   |                                           |                 |                                |                |
| Tags                                                      |                   |                                           |                 |                                |                |
| • Grey                                                    |                   |                                           |                 |                                |                |
| • Red                                                     | _                 |                                           |                 |                                |                |
| • Orange                                                  |                   |                                           |                 |                                |                |
| • Blue                                                    |                   |                                           |                 |                                |                |
| Purple                                                    | Calculating       |                                           |                 |                                | Sync           |
| All Tags                                                  |                   |                                           |                 |                                |                |

17

## 使用 Windows 从 iOS设备 传输脑电波数据

 从 MindViewer 应用程序采集脑电图数据后, 通过 USB 连接线将 iOS 设备连接到电脑。

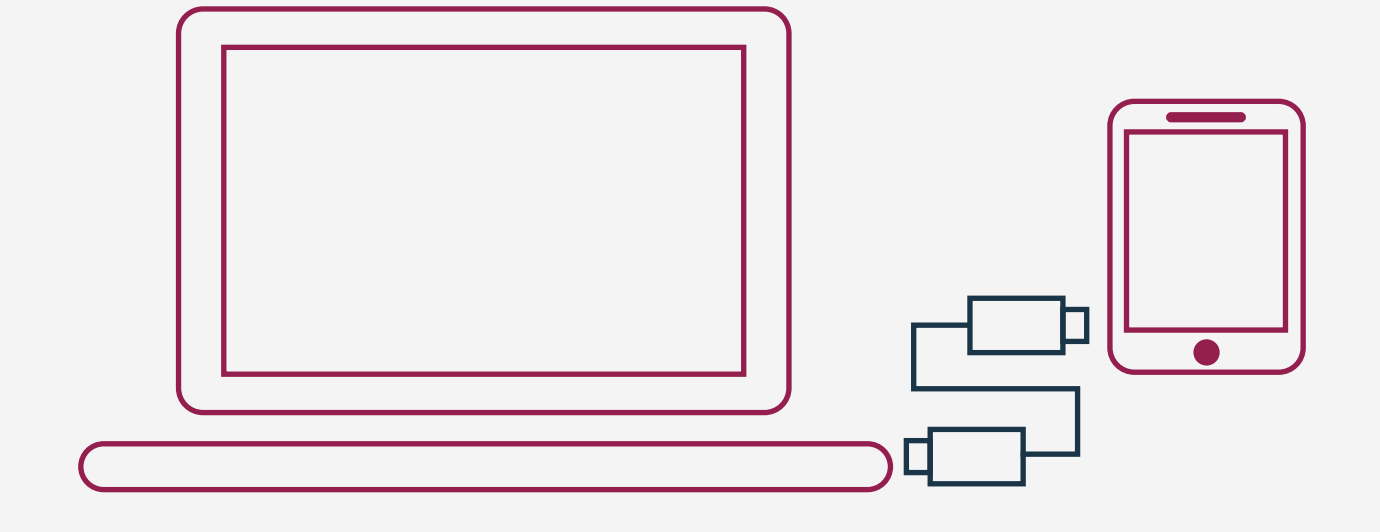

2 在电脑上打开 "iTunes" 应用程序。 选择连接的设备。

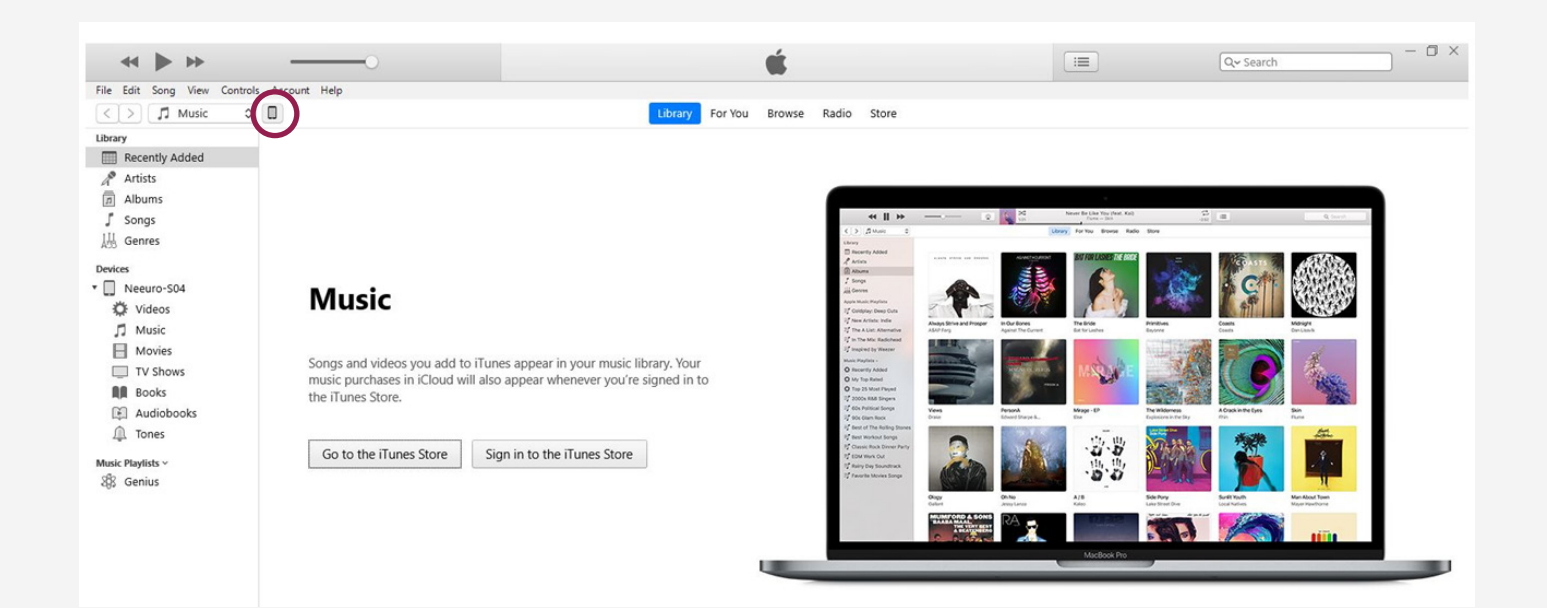

#### 3 从窗口边栏的列表中选择"文件共享"。 您将看见 MindViewer 文件夹显示。

|                                                 | 0                                                            | <b>K</b>                                                             | [I] Q~ Searc | h              |
|-------------------------------------------------|--------------------------------------------------------------|----------------------------------------------------------------------|--------------|----------------|
| Edit View Controls Account Hel                  | 0                                                            | Neeuro-S04                                                           |              |                |
| Neeuro-S04 ▲<br>16G8 72% ● +<br>ings<br>Summary | File Sharing<br>The apps listed below can transfer d<br>Apps | cuments between your iPad and this computer.<br>MindViewer Documents |              |                |
| Music                                           | 68                                                           | PlayerData                                                           | 4 KB         | Today 9:45 AM  |
| Movies                                          | 5 MindViewer                                                 | Sessions                                                             | 88 KE        | Today 10:04 AM |
| TV Shows                                        |                                                              | Unity                                                                | 8 KB         | Today 9:43 AM  |
| Photos                                          |                                                              |                                                                      |              |                |
| Info                                            |                                                              |                                                                      |              |                |
| File Sharing                                    |                                                              |                                                                      |              |                |
| v Device                                        |                                                              |                                                                      |              |                |
| Videos                                          |                                                              |                                                                      |              |                |
| Music                                           |                                                              |                                                                      |              |                |
| Movies                                          |                                                              |                                                                      |              |                |
| TV Shows                                        |                                                              |                                                                      |              |                |
| Books                                           |                                                              |                                                                      |              |                |
| Audiobooks                                      |                                                              |                                                                      |              |                |
| Tones                                           |                                                              |                                                                      |              |                |

在"应用"选项中,选择"MindViewer"。您将展开 MindViewer 文件夹。

| File Edit View Controls Account Help      Neeuro-SO4          Neeuro-SO4          Settings             Summary                Music <b>Photos Photos Photos Photos Photos Photos Photos Photos Photos Photos Photos Photos Photos Photos Photos Photos Photos Photos Photos Photos Photos Photos Photos Photos Photos Photos</b>                                                                                                    | ↔ ► +                                                                  | 0                                                          | Ś.                                                                     | <br>Q~ Search — 🗇 🗙  |
|----------------------------------------------------------------------------------------------------|------------------------------------------------------------------------|------------------------------------------------------------|------------------------------------------------------------------------|----------------------|
| Neuror SOA     Neuror SOA     Neuror SOA     Setting     Summary     Music   Photos   Indo   A file Staining     Nusic   Music   Music <th>File Edit View Controls Account Help</th> <th></th> <th></th> <th></th>                                                                                                    | File Edit View Controls Account Help                                   |                                                            |                                                                        |                      |
| Neuro-S04 A A A A A A A A A A A A A A A A A A A                                                                                                    | $\langle \rangle$                                                      |                                                            | Neeuro-S04                                                             |                      |
| Music   Movies   TV Shows   Photos   Info   File Sharing   On My Device   Wisic   Music   Music <td>Neeuro-S04         ▲           1608         72% ● +           Settings        </td> <td>File Sharing<br/>The apps listed below can transfer<br/>Apps</td> <td>documents between your iPad and this computer.<br/>MindViewer Documents</td> <td></td>                                                                                                    | Neeuro-S04         ▲           1608         72% ● +           Settings | File Sharing<br>The apps listed below can transfer<br>Apps | documents between your iPad and this computer.<br>MindViewer Documents |                      |
| Indotes 88 K8 Today 10:04 AM   TV Shows 8 K8 Today 9:43 AM   Info 8 K8 Today 9:43 AM   Info Info Info   A File Sharing Info Info   Music Info Info   Music Info Info   Music Info Info   Movies Info Info   TV Shows Info Info   A file Sharing Info                                                                                                    | Music                                                                  | MindViewer                                                 | 📜 PlayerData                                                           | 4 KB Today 9:45 AM   |
| Info     S KB     Ioday 9/35 AM       Ioday 9/35 AM     Ioday 9/35 AM       Info     Ioday 9/35 AM       Info     Iod                                                                                                    | TV Shows                                                               | S                                                          | Sessions                                                               | 88 KB Today 10:04 AM |
| On My Device       © Videos       I Music       I Movies       I To shows       II Posks       II Audiobooks       II To nes                                                                                                    | Photos Info K File Sharing                                             |                                                            | Unity                                                                  | 8 KB 100ay 9:43 AM   |
| Videos         Image: Constraint of the constraint of the constraint o | On My Device                                                           |                                                            |                                                                        |                      |
| Music         Movies           Movies         Movies           TV Shows         Movies           Books         Movies           Audiobooks         Movies           Tones         Movies                                                                                                    | 🌣 Videos                                                               |                                                            |                                                                        |                      |
| Movies           TV Shows           Books           Audiobooks           Tones                                                                                                    | J Music                                                                |                                                            |                                                                        |                      |
| IV Shows           Books           Audiobooks           Image: Construction of the state of the state of the sta                                                                      | Movies                                                                 |                                                            |                                                                        |                      |
| Audiobooks                                                                                                    | TV Shows                                                               |                                                            |                                                                        |                      |
| Les Adundooks                                                                                                    | BOOKS                                                                  |                                                            |                                                                        |                      |
|                                                                                                    | Tones                                                                  |                                                            |                                                                        |                      |
|                                                                                                    |                                                                        |                                                            |                                                                        |                      |
|                                                                                                    |                                                                        |                                                            |                                                                        |                      |

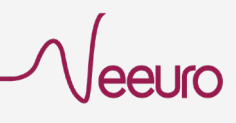

5 点按 "Sessions" 文件夹,并选择"存储..."按钮。 在存储弹窗里选择将文件夹存入桌面或想存储的位置。

|                                                                                                    |                                                                  | Neeuro-S04                                                         |                  |     |                                                                |
|----------------------------------------------------------------------------------------------------|------------------------------------------------------------------|--------------------------------------------------------------------|------------------|-----|----------------------------------------------------------------|
| Neeuro-SO4 ▲<br>ISEE 73% ■ +<br>mmany<br>usic<br>ovies<br>Shows<br>otos<br>fo                                           | File Sharing<br>The apps listed below can transfer docun<br>Apps | nents between your iPad and this computer.<br>MindViewer Documents |                  |     | 4.12 Today 0.45 AM<br>80 KB Today 1004 AM<br>6 KS 1002/ 345 XM |
| e Sharing ወ Save                                                                                                    |                                                                  |                                                                    |                  | ×   |                                                                |
| deos $f \leftarrow \rightarrow \checkmark \uparrow$                                                                     | 🔜 > This PC > Desktop                                            | ڻ ~                                                                | 🔎 Search Desktop |     |                                                                |
| ovies Organise 🔻                                                                                                    | New folder                                                       |                                                                    | 81               | - 0 |                                                                |
| (shows<br>koks<br>kołobooks<br>nes                                                                                      | Persor Name                                                      | Date modified<br>12/12/2022 10:18 AM                               | Type Siz         | te  | Add File Save                                                  |
| <ul> <li>&gt; Documen</li> <li>&gt; Download</li> <li>&gt; Music</li> <li>&gt; Pictures</li> <li>&gt; Videos</li> </ul> | 5                                                                |                                                                    |                  |     |                                                                |
| > 🔛 Windows                                                                                                    | (C)                                                              |                                                                    |                  |     | Sync Done                                                      |

#### 6 储存完成后, 您将能访问 "Sessions" 文件夹里的内容。

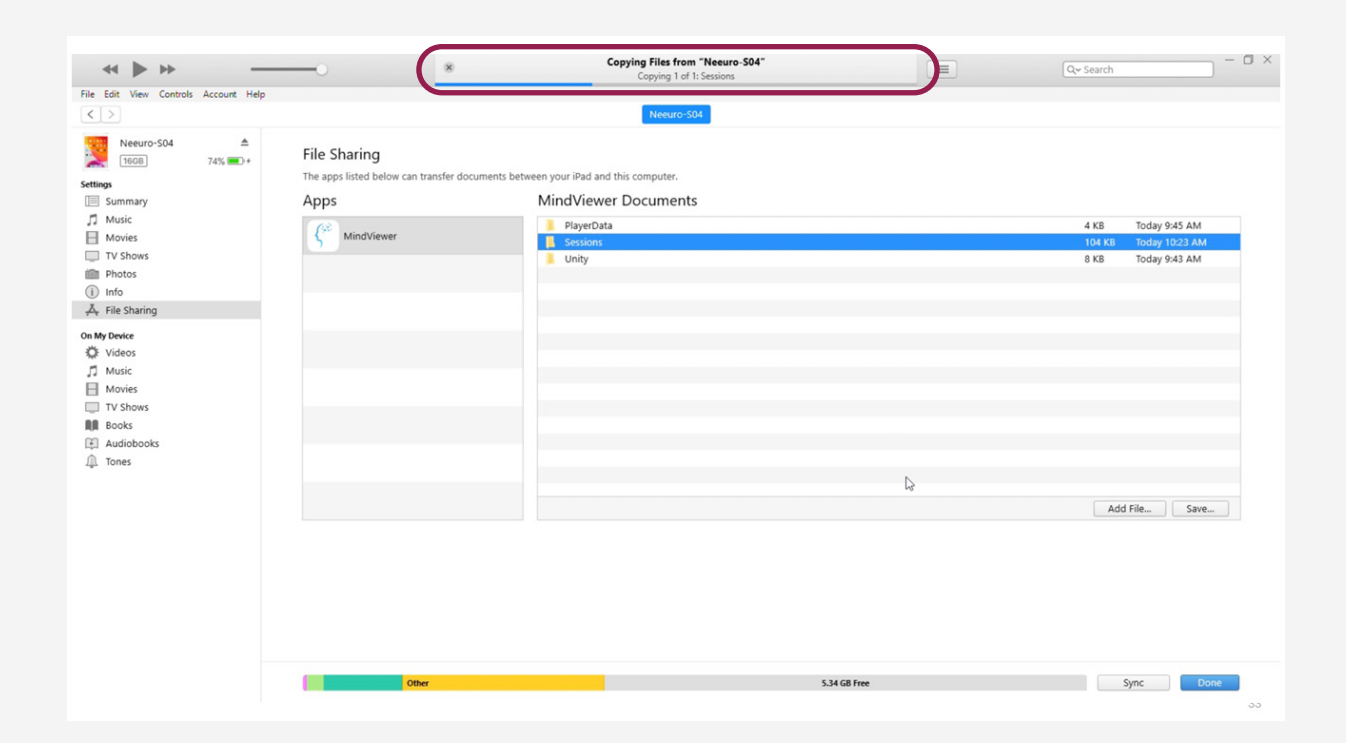

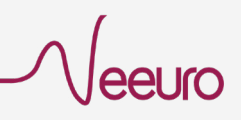

## 使用 Mac 从 Android 设备 传输脑电波数据

1 从 MindViewer 应用程序采集脑电图数据后,通过 USB 连接线将 Android 设备连接到 Mac。

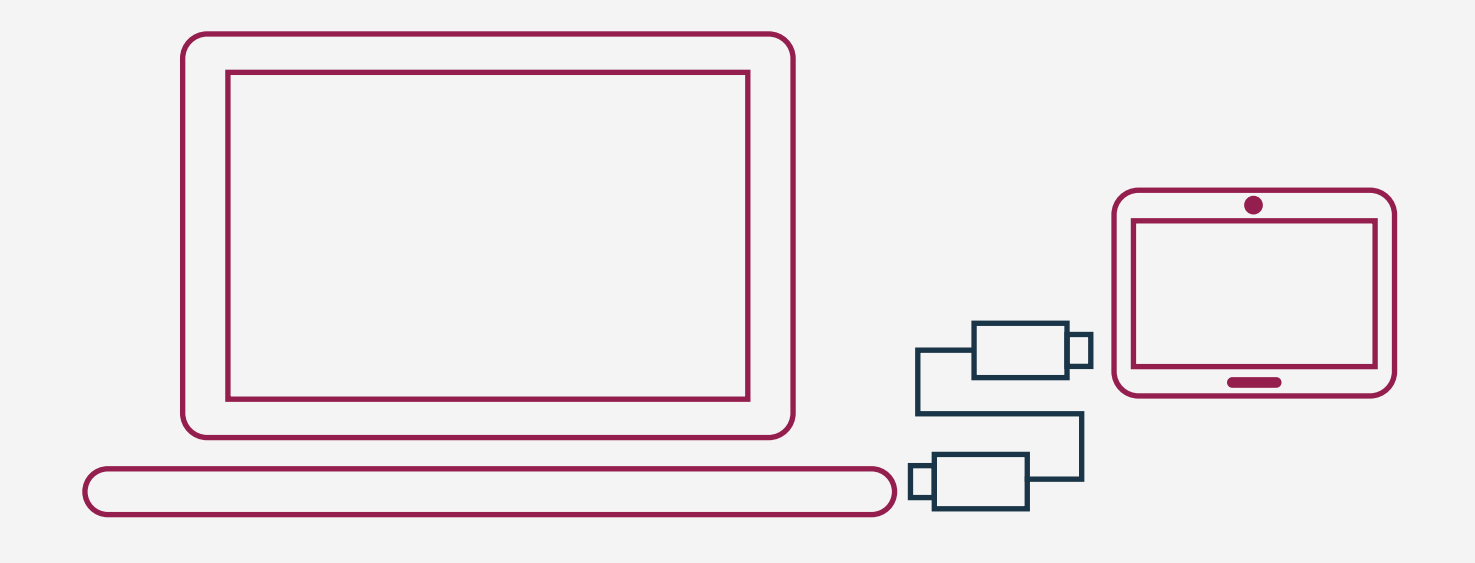

2 打开 "Android 文件传输" (第三方应用程序), 一种在 Mac 和 Android 操作系统之间发送文件的简化方法。

| 🔴 🔴 🌒 🛛 🧳 Si   | М-Т505                            |         |
|----------------|-----------------------------------|---------|
|                |                                   | <b></b> |
| Name           | <ul> <li>Last modified</li> </ul> | Size    |
| > 🛅 .face      |                                   | -       |
| > 📄 .wallpaper |                                   | -       |
| > 📄 Alarms     |                                   | -       |
| > Android      | ( <del>22</del> )                 |         |
| > 🛅 Audiobooks |                                   |         |
| > DCIM         |                                   | -       |
| > Documents    |                                   |         |
| > 🛅 Download   |                                   | -       |
| > 🛅 Movies     |                                   |         |

#### 3 按照以下的文件路径获取您采集的脑电波数据: Android > data > com.neeuro.mindviewer > files > Sessions

|                | 🚏 SM-T505                         |          |
|----------------|-----------------------------------|----------|
|                |                                   | <b>—</b> |
| Name           | <ul> <li>Last modified</li> </ul> | Size     |
| > 🚞 .face      |                                   | -        |
| > 📄 .wallpaper |                                   | _        |
| > 🔁 Alarms     |                                   | -        |
| 🗸 🛅 Android    |                                   | -        |
| > 🛅 .Trash     |                                   | -        |
| > 🛅 data       |                                   |          |
| > 🛅 media      |                                   | -        |
| > 🛅 obb        |                                   | -        |
| > 🔁 Audiobooks |                                   | -        |
| > DCIM         |                                   | -        |

| ● ● ●                                         |                 |          |
|-----------------------------------------------|-----------------|----------|
|                                               |                 | <b>—</b> |
| Name                                          | Last modified   | Size     |
| > com.microsoft.office.officehubrow           |                 | -        |
| > 🚞 com.microsoft.skydrive                    |                 | -        |
| > com.monotype.android.font.foundation        |                 | -        |
| > com.monotype.android.font.samsungone        |                 | _        |
| > 🚞 com.neeuro.cogo                           |                 | -        |
| > 🚞 com.neeuro.galini2                        |                 | _        |
| > 🚞 com.neeuro.memorie                        |                 | -        |
| com.neeuro.mindviewer                         | X               | -        |
| > 🚞 cache                                     |                 | -        |
| ✓ ■ files                                     |                 | -        |
| > 🚞 il2cpp                                    |                 | -        |
| > 📄 PlayerData                                |                 |          |
| 🗸 🚞 Sessions                                  |                 | -        |
| 20221210T220839_Session.csv                   | 10/12/22, 22:13 | 38 KB    |
| > 🚞 Unity                                     |                 | -        |
| > com.neeuro.Neeuro_SenzeBand_Example_Project |                 | -        |
| > 🚞 com.neeuro.neeurobits                     |                 | -        |

eeuro

#### ④ 选择 "Sessions" 文件夹并拖拽到桌面或想存储的位置。 文件夹拷贝完成后,您将能访问 "Sessions" 文件夹里的内容。

|                  |                   | 🗬 SM-T505                                 |               |      |
|------------------|-------------------|-------------------------------------------|---------------|------|
|                  | $\langle \rangle$ |                                           |               | -    |
| Favourites       |                   |                                           |               |      |
| AirDrop          | Name              | ^                                         | Last modified | Size |
|                  | >                 | com.neeuro.galini2                        |               | -    |
| Document         | >                 | com.neeuro.memorie                        |               | -    |
| Desktop Sessions | ~                 | com.neeuro.mindviewer                     |               | -    |
|                  | >                 | 🚞 cache                                   |               | -    |
| Ownloads         | ~                 | iles 🔁                                    |               | -    |
| Pictures         |                   | > 📄 il2cpp                                |               | -    |
| Tiotales         |                   | > 📄 PlayerData                            |               | -    |
| 🖃 Movies         |                   | > Essions                                 | 122           |      |
| Music            |                   | > 🛅 Unity                                 |               | -    |
|                  | >                 | com.neeuro.Neeuro_SenzeBand_Example_Proje |               | -    |
| iCloud           | >                 | com.neeuro.neeurobits                     |               | -    |
|                  | >                 | com.neeuro.NeeuroCoach                    |               | -    |
|                  | >                 | com.neeuro.neeurocycle                    |               | - 1  |
| 📑 Shared         | >                 | com.neeuro.NeeuroVital                    | 0             | -    |
|                  | >                 | com.neeuro.NSBAndroidStdSample            |               | _    |
| Locations        | >                 | com.Neeuro.RelaxationAssessment           |               | -    |
| OneDrive         | >                 | com.neeuro.SB02Tablet                     |               |      |
|                  | >                 | com peeuro SR02TabletDrod                 |               |      |

| Favourites   | Mana Anna All ad                                      | 0'   |  |  |  |  |  |  |  |
|--------------|-------------------------------------------------------|------|--|--|--|--|--|--|--|
| AirDrop      |                                                       | Size |  |  |  |  |  |  |  |
| Documento    | com.neeuro.galini2                                    |      |  |  |  |  |  |  |  |
| Documents    | com.neeuro.memone                                     |      |  |  |  |  |  |  |  |
| 🚍 Desktop    |                                                       |      |  |  |  |  |  |  |  |
| Ownloads     | v files                                               |      |  |  |  |  |  |  |  |
|              |                                                       |      |  |  |  |  |  |  |  |
| Pictures     | > PlayerData                                          |      |  |  |  |  |  |  |  |
| E Movies     | Copying '20221211T133217_Session.csv' to 'Desktop'    |      |  |  |  |  |  |  |  |
| Music        |                                                       |      |  |  |  |  |  |  |  |
| Music        | > com.ne 149 KB of 149 KB - Estimating time remaining |      |  |  |  |  |  |  |  |
| iCloud       | > com.neeuro.neeurobits                               |      |  |  |  |  |  |  |  |
| iCloud Drive | > com.neeuro.NeeuroCoach                              |      |  |  |  |  |  |  |  |
|              | > com.neeurocycle                                     |      |  |  |  |  |  |  |  |
| E Shared     | > com.neeuro.NeeuroVital                              |      |  |  |  |  |  |  |  |
|              | > com.neeuro.NSBAndroidStdSample                      |      |  |  |  |  |  |  |  |
| Locations    | > com.Neeuro.RelaxationAssessment                     |      |  |  |  |  |  |  |  |
|              | > com.neeuro.SB02Tablet                               |      |  |  |  |  |  |  |  |
|              | com.neeuro.SB02TabletProd                             |      |  |  |  |  |  |  |  |
| Tags         | com.neeuro.SB02TabletViewer                           |      |  |  |  |  |  |  |  |
| Grey         | com.neeuro.smartyknights                              |      |  |  |  |  |  |  |  |
| Red          | 1 of 128 selected, 28.50 GB available                 |      |  |  |  |  |  |  |  |

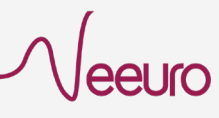

# 使用 Windows 从 Android 设备 传输脑电波数据

1 从 MindViewer 应用程序采集脑电图数据后,通过 USB 连接线将 Android 设备连接到电脑。

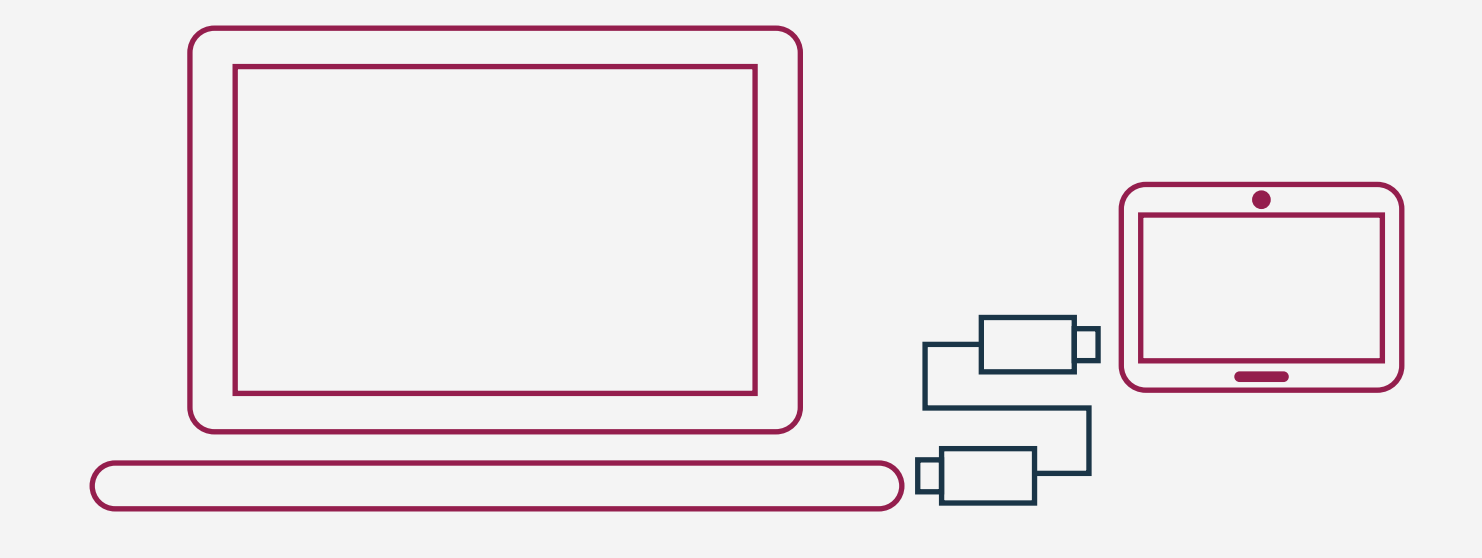

2 打开文件资源管理器,从窗口边栏的列表中选择"此电脑"。 然后在窗口右侧,选择连接的设备。

| → * ↑ 💻 > Tr    | nis PC                   |               |            |            |         | 5 v | 🔎 Search Th | is PC |  |
|-----------------|--------------------------|---------------|------------|------------|---------|-----|-------------|-------|--|
| Quick access    | Name                     | Туре          | Total Size | Free Space |         |     |             |       |  |
| Desktop 🖈       | V Folders (7)            |               |            |            |         |     |             |       |  |
| Downloads #     | 🗊 3D Objects             | System Folder |            |            |         |     |             |       |  |
| Documents 🖈     | Desktop                  | System Folder |            |            |         |     |             |       |  |
| Dicturer #      | Documents                | System Folder |            |            |         |     |             |       |  |
| Fictures x      | Downloads                | System Folder |            |            |         |     |             |       |  |
| This PC         | Music                    | System Folder |            |            |         |     |             |       |  |
| 3D Objects      | E Pictures               | System Folder |            |            |         |     |             |       |  |
| Desktop         | 📕 Videos                 | System Folder |            |            |         |     |             |       |  |
| Dev's Tab A7    | > Devices and drives (3) |               |            |            |         |     |             |       |  |
| Documents       | Dev's Tab A7             | Mobile Phone  |            |            |         |     |             |       |  |
| - Downloads     | LENOVO (D:)              | Local Disk    | 24.9       | GB         | 24.8 GB |     |             |       |  |
| Music           | Windows8_OS (C:)         | Local Disk    | 424        | GB         | 178 GB  |     |             |       |  |
| Pictures        |                          |               |            |            |         |     |             |       |  |
| Videos          |                          |               |            |            |         |     |             |       |  |
| Windows8 OS (C) |                          |               |            |            |         |     |             |       |  |
|                 |                          |               |            |            |         |     |             |       |  |
| EENOVO (D:)     |                          |               |            |            |         |     |             |       |  |

 · 按照以下的文件路径获取您采集的脑电波数据:
 · 内部存储 > Android > data > com.neeuro.mindviewer
 > files > Sessions"
 ·

| 📙   🛃 📕 🖛   files |        |                          |                                            |                     |                    |         |
|-------------------|--------|--------------------------|--------------------------------------------|---------------------|--------------------|---------|
| File Home         | Share  | View                     |                                            |                     |                    |         |
| ← → * ↑           | > This | PC > Dev's Tab A7 > Inte | rnal storage > Android > data > com.neeuro | .mindviewer → files | $\supset$          |         |
|                   |        | Name                     | Туре                                       | Size                | Modified           | Created |
| Quick access      |        | il2cpp                   | File folder                                |                     | 31/10/2022 4:10 PM |         |
| Desktop           | *      | PlayerData               | File folder                                |                     | 31/10/2022 4:10 PM |         |
| Downloads         | A      | Sessions                 | File folder                                |                     | 11/12/2022 2:26 PM |         |
| Documents         | *      | Unity                    | File folder                                |                     | 31/10/2022 4:10 PM |         |
| Pictures          | *      |                          |                                            |                     |                    |         |
| This PC           |        |                          |                                            |                     |                    |         |
| 🗊 3D Objects      |        |                          |                                            |                     |                    |         |
| Desktop           |        |                          |                                            |                     |                    |         |
| Dev's Tab A7      |        |                          |                                            |                     |                    |         |
| Documents         |        |                          |                                            |                     |                    |         |
| 👆 Downloads       |        |                          |                                            |                     |                    |         |
| Music             |        |                          |                                            |                     |                    |         |

注意:如果设备已连接到电脑但是没看见设备文件夹显示。 请检查文件共享功能已开启。在设备中下拉菜单, 找到 "Android 系统", 点按进入选项, 选定"文件传输"。

| 9 | :58 AM Tue, Dec 13                                                      |   |     | ¢ 😲 |
|---|-------------------------------------------------------------------------|---|-----|-----|
|   |                                                                         | * | \$  | X   |
| : | Silent                                                                  |   |     |     |
|   | Android System<br>Charging this device via USB<br>Fap for more options. |   |     | ^   |
|   |                                                                         |   | USB |     |
|   | USB CONTROLLED BY                                                       |   |     |     |
| 0 | Connected device                                                        |   |     |     |
| 0 | This device                                                             |   |     |     |
| 0 | USE USB FOR<br>File Transfer                                            |   |     |     |
| 0 | USB tethering                                                           |   |     |     |
| 0 | MIDI                                                                    |   |     |     |
| 0 | РТР                                                                     |   |     |     |
| 0 | No data transfer                                                        |   |     |     |

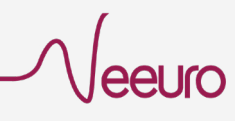

4 选择 "Sessions" 文件夹并拖拽或拷贝到桌面或想存储的位置。 文件夹拷贝完成后, 您将能访问 "Sessions" 文件夹里的内容。

| This PC 7 Devis lat A7 7 Internal sto | sage / Android / data / com.needro.m | intuviewer > files | ,<br>              |         | ~ | 0 | > Search files |  |
|---------------------------------------|--------------------------------------|--------------------|--------------------|---------|---|---|----------------|--|
| Name                                  | Туре                                 | Size               | Modified           | Created |   |   |                |  |
| il2cpp                                | File folder                          |                    | 31/10/2022 4:10 PM |         |   |   |                |  |
| Desitop PlayerData                    | File folder                          |                    | 31/10/2022 4:10 PM |         |   |   |                |  |
| ✓ Downloa → Move to Desktop           | File folder                          |                    | 11/12/2022 2:26 PM |         |   |   |                |  |
| Documents 🖈 🔂 Unity                   | File folder                          |                    | 31/10/2022 4:10 PM |         |   |   |                |  |
| 📰 Pictures 🛛 🖈                        |                                      |                    |                    |         |   |   |                |  |
| This PC                               |                                      |                    |                    |         |   |   |                |  |
| 3D Objects                            |                                      |                    |                    |         |   |   |                |  |
| Deskton                               |                                      |                    |                    |         |   |   |                |  |
| Devic Tab A7                          |                                      |                    |                    |         |   |   |                |  |
| Decuments                             |                                      |                    |                    |         |   |   |                |  |
| Documents                             |                                      |                    |                    |         |   |   |                |  |
| Downloads                             |                                      |                    |                    |         |   |   |                |  |
| p Music                               |                                      |                    |                    |         |   |   |                |  |
| E Pictures                            |                                      |                    |                    |         |   |   |                |  |
| Videos                                |                                      |                    |                    |         |   |   |                |  |
| Windows8_OS (C:)                      |                                      |                    |                    |         |   |   |                |  |
| LENOVO (D:)                           |                                      |                    |                    |         |   |   |                |  |
| Network                               |                                      |                    |                    |         |   |   |                |  |
|                                       |                                      |                    |                    |         |   |   |                |  |
|                                       |                                      |                    |                    |         |   |   |                |  |
|                                       |                                      |                    |                    |         |   |   |                |  |
|                                       |                                      |                    |                    |         |   |   |                |  |
|                                       |                                      |                    |                    |         |   |   |                |  |
|                                       |                                      |                    |                    |         |   |   |                |  |
|                                       |                                      |                    |                    |         |   |   |                |  |
|                                       |                                      |                    |                    |         |   |   |                |  |
|                                       |                                      |                    |                    |         |   |   |                |  |

eeuro

26

## 脑电波数据 CSV 文件

| O O A             | utoSave 🔵      | OFF G        | 882            | • C …         |             |             |              |               |             | 202          | 21210T220        | 839_Sess     | ion ~          |                    |              |               |               |             |            |            |               |           |          |
|-------------------|----------------|--------------|----------------|---------------|-------------|-------------|--------------|---------------|-------------|--------------|------------------|--------------|----------------|--------------------|--------------|---------------|---------------|-------------|------------|------------|---------------|-----------|----------|
| me Inse           | rt Drav        | v Page I     | ayout F        | ormulas       | Data Re     | eview Vi    | ew Autor     | mate Deve     | loper       | 🖓 Tell me    |                  |              |                |                    |              |               |               |             |            |            | [             | 🖻 Share   | Comme    |
| 🚬 🔏 Cu            | it A           | rial         |                | 10 × A^       | A" =        |             | 87 v         | ab. Wrap Text |             | General      | ~                | I III        | . <del>.</del> | Normal             | Bad          |               |               | TV v H      | η, Σ       | Auto-sum v | Av v          | 0.        | -<br>-   |
| iste              | ipy v<br>E     | <u>s I U</u> | •   = •        | 0 - A         | • =         | = =         | e e          | Merge & Ce    | ntre v      | \$ - % ?     |                  | Conditio     | nal Format     | Good               | Neutra       | al            | Insert        | Delete Fe   | ormat      | Fill V     | ∠ u<br>Sort & | Find &    | Analyse  |
| V FOI             | mat            |              |                |               |             |             |              |               |             |              |                  | Formatt      | ing as lable   |                    |              |               |               |             |            | Clear +    | Filter        | Select    | Data     |
| ÷                 | × × .          | fx           |                |               |             |             |              |               |             |              |                  |              |                |                    |              |               |               |             |            |            |               |           |          |
| A                 | в              | С            | D              | E             | F           | G           | н            | 1             | J           | к            | L                | М            | N              | 0                  | Р            | Q             | R             | S           | т          | U          | V             | W         | х        |
| Date: 2022-12-    | -10            |              |                |               |             |             |              |               |             |              |                  |              |                |                    |              |               |               |             |            |            |               |           |          |
| Time Started: 2   | 2:08:39.781    |              |                |               |             |             |              |               |             |              |                  |              |                |                    |              |               |               |             |            |            |               |           |          |
| Time of first dat | ta: 22:08:40 ( | 142          |                |               |             |             |              |               |             |              |                  |              |                |                    |              |               |               |             |            |            |               |           |          |
| ime of last dat   | ta: 22:13:39.9 | 948          |                |               |             |             |              |               |             |              |                  |              |                |                    |              |               |               |             |            |            |               |           |          |
| Duration: 00:05   | 5:00.549       |              |                |               |             |             |              |               |             |              |                  |              |                |                    |              |               |               |             |            |            |               |           |          |
| verage Attenti    | ion: 0.31      |              |                |               |             |             |              |               |             |              |                  |              |                |                    |              |               |               |             |            |            |               |           |          |
| verage Relax      | ation: 0.00    |              |                |               |             |             |              |               |             |              |                  |              |                |                    |              |               |               |             |            |            |               |           |          |
| verage Menta      | al Workload: ( | 0.00         |                |               |             |             |              |               |             |              |                  |              |                |                    |              |               |               |             |            |            |               |           |          |
| verage Delta:     | 0.50           |              |                |               |             |             |              |               |             |              |                  |              |                |                    |              |               |               |             |            |            |               |           |          |
| verage Theta      | : 0.05         |              |                |               |             |             |              |               |             |              |                  |              |                |                    |              |               |               |             |            |            |               |           |          |
| verage Beta:      | 0.10           |              |                |               |             |             |              |               |             |              |                  |              |                |                    |              |               |               |             |            |            |               |           |          |
| verage Gamn       | na: 0.36       |              |                |               |             |             |              |               |             |              |                  |              |                |                    |              |               |               |             |            |            |               |           |          |
|                   |                |              |                |               |             |             |              |               |             |              |                  |              |                |                    |              |               |               |             |            |            |               |           |          |
| EG Values:        | Attention      | Delevation   | Montol Work    | k Delte Bisht | Thete Dight | Alaha Diaht | Rete Diaht   | Commo Diaht D | alto Contor | Thete Contes | laba Cantar B    | ala Cantos E | Commo Conte    | Dalla Cantor I T   | Thete Center | Alaba Cantar  | Rate Contes I | Commo Cont  | Della Loft | Theta Left | Alaba L off   | Data L añ | Cammala  |
| 00:00.5           | Alterioon      | Relaxauon    | ) Merical WORK | Della Right   | ) (         | Apria rugni | ) Otta Right | Gamma Right D | enta Center |              | opria Center- Di | o o          | Samma Centru   | O Denta Center-I I | neta Center- | Apria Center- | Deta Center-L | Camina Cent |            | ) 0        | Apria Leit    | 0         | 0        |
| 00:01.5           | 0.28           |              | ) (            | 0 1           | 1 0         | 0 0         | 0 0          | 0             | 0.98        | 0.01         | 0                | 0            | 0              | 0.77               | 0.13         | 0.06          | 0.1           | 0.03        | 0.8        | 6 0.07     | 0.0           | 1 0.      | 08 0     |
| 00:02.5           | 0.34           |              | ) (            | 0 0.97        | 7 0.02      | 2 0.01      | 0.01         | 0             | 0.95        | 0.03         | 0.01             | 0.01         | 0              | 0.84               | 0.07         | 0.02          | 0.08          | 0.03        | 0.8        | 0.1        | 0.0           | 4 0.      | 0 OC     |
| 00:03.6           | 0.66           |              |                | 0.93          | 3 0.05      | 5 0.01      | 0.02         | 0             | 0.95        | 0.03         | 0.01             | 0.01         | 0              | 0.48               | 0.13         | 0.03          | 0.13          | 0.38        | 0.6        | 8 0.14     | 0.0           | 3 0.0     | 0 80     |
| 00:04.5           | 0.42           |              |                | 0.99          | 2 0.06      | 5 0.02      | 0.02         | 0             | 0.94        | 0.06         | 0.02             | 0.02         | 0              | 0.23               | 0            | 0             | 0.05          | 0.73        | 0.0        | 0.01       |               | 0 0.      | 06 0     |
| 00:06.5           | 0.01           |              | ) (            | D 1           | 1 0         | 0 0         | 0 0          | 0             | 0.01        | 0.01         | 0                | 0.37         | 0.64           | 0                  | 0            | 0             | 0.06          | 0.96        |            | 0 0        |               | 0 0.      | 05 0     |
| 00:07.6           | 0.01           |              | ) (            | 0.97          | 7 0.02      | 2 0.01      | 0.01         | 0             | 0.02        | 0            | 0                | 0.08         | 0.95           | 0                  | 0            | 0             | 0.06          | 0.96        |            | 0 0        |               | 0 0.      | 06 (     |
| 00:08.5           | 0.01           | (            | ) (            | 0 0.93        | 3 0.05      | 5 0.02      | 0.02         | 0             | 0.01        | 0            | 0                | 0.05         | 0.95           | 0                  | 0            | 0             | 0.06          | 0.96        |            | 0 0        |               | 0 0.      | 05 (     |
| 00:09.6           | 0.01           | -            |                | 0 0           |             |             | 0.28         | 0.86          |             | 0            | 0                | 0.06         | 0.96           | 0                  | 0            | 0             | 0.06          | 0.96        |            | 0 0        |               | 0 0.0     | J6 1     |
| 00:11.5           | 0.01           |              | 1              |               |             |             | 0.05         | 0.96          |             | 0            | 0                | 0.05         | 0.96           | 0                  | 0            | 0             | 0.00          | 0.96        |            | 0 0        |               | 0 0.      | 06       |
| 00:12.5           | 0.01           |              | ) (            | 0 0           | 0 0         | 0 0         | 0.05         | 0.96          | Ċ           | 0            | ő                | 0.05         | 0.96           | 0                  | 0            | 0             | 0.06          | 0.96        |            | 0 0        |               | 0 0.      | 05       |
| 00:13.5           | 0.01           |              | ) (            | 0 0           | 0 0         | 0 (         | 0.06         | 0.96          | (           | 0            | 0                | 0.06         | 0.96           | 0                  | 0            | 0             | 0.06          | 0.96        |            | 0 0        |               | 0 0.      | J6       |
| 00:14.5           | 0.01           |              |                | 0 0           | 0 0         |             | 0.05         | 0.96          | 0           | 0            | 0                | 0.05         | 0.96           | 0                  | 0            | 0             | 0.06          | 0.96        |            | 0          |               | 0 0.0     | 35       |
| 00:16.5           | 0.01           |              |                |               |             |             | 0.06         | 0.96          |             | 0            | 0                | 0.06         | 0.96           | 0                  | 0            | 0             | 0.06          | 0.96        |            | 0          |               | 0 0.0     | J0<br>05 |
| 00:17.5           | 0.01           |              |                | 0 0           |             |             | 0.06         | 0.96          |             | 0            | 0                | 0.06         | 0.96           | 0                  | 0            | 0             | 0.06          | 0.96        |            | 0 0        |               | 0 0.      | 06       |
| 00:18.5           | 0.01           |              | ) (            | 0 0           | ) (         | 0 0         | 0.05         | 0.96          | Ċ           | 0            | 0                | 0.05         | 0.96           | 0                  | 0            | 0             | 0.06          | 0.96        |            | 0 0        |               | 0 0.      | 05       |
| 00:19.5           | 0.01           |              | ) (            | 0 0           | 0 0         | 0 0         | 0.06         | 0.96          | (           | 0            | 0                | 0.06         | 0.96           | 0                  | 0            | 0             | 0.06          | 0.96        | 1          | 0 0        |               | 0 0.      | J6       |
| 00:20.5           | 0.01           |              |                |               |             |             | 0.05         | 0.96          | 0           | 0            | 0                | 0.05         | 0.96           | 0.31               | 0.17         | 0.06          | 0.07          | 0.44        | 0.1        | 0.37       | 0.1           | 9 0.3     | 22       |
| 00:21.5           | 0.01           |              |                |               |             |             | 0.06         | 0.96          | 0.01        | 0            | 0                | 0.06         | 0.96           | 0.44               | 0.08         | 0.03          | 0.04          | 0.18        | 0.8        | 0.23       | 0.0           | 5 0.0     | 07       |
| 00:23.5           | 0.01           |              | )              | 0 0           | 0 0         | 0 0         | 0.06         | 0.96          | (           | 0            | ő                | 0.06         | 0.96           | 0.6                | 0.01         | 0             | 0.03          | 0.37        | 0.3        | 0.58       | 0.0           | 3 0       | 0.1      |
| 00:24.5           | 0.05           |              | ) (            | 0 0           | ) (         | 0 (         | 0.06         | 0.96          | (           | 0            | 0                | 0.06         | 0.96           | 0.08               | 0            | 0             | 0.06          | 0.87        | 0.6        | 0.13       | 0.1           | 2 0.      | 11       |
| 00:25.5           | 0.22           |              |                | 0 0           | 0 0         | 0 0         | 0.06         | 0.96          | (           | 0            | 0                | 0.06         | 0.96           | 0.02               | 0.01         | 0             | 0.06          | 0.94        | 0.         | 0.21       | 0.0           | 2 0.      | 09       |
| 00:20.5           | 0.01           |              |                |               |             |             | 0.05         | 0.96          |             | 0            | 0                | 0.05         | 0.96           | 0.09               | 0.01         | 0.01          | 0.06          | 0.87        | 0.6        | 0.04       | 0.0           | 0 0.      | 05       |
| 00:28.5           | 0.01           |              |                | 0 0           |             |             | 0.05         | 0.96          |             | 0            | 0                | 0.07         | 0.96           | 0.03               | 0.01         | 0             | 0.06          | 0.93        | 0.0        | 3 0        |               | 0 0.      | 06       |
| 00:29.5           | 0.01           |              | ) (            | 0 0           | ) (         | o c         | 0.06         | 0.96          | Ċ           | 0            | Ő                | 0.06         | 0.96           | 0.01               | 0            | 0             | 0.06          | 0.96        |            | ) Ő        |               | 0 0.      | 06       |
| 00:30.5           | 0.01           |              | ) (            | 0 0           | 0 0         | 0 0         | 0.05         | 0.96          | (           | 0            | 0                | 0.05         | 0.96           | 0.01               | 0            | 0             | 0.06          | 0.96        |            | 0 0        |               | 0 0.      | J6 (     |
| 00:31.5           | 0.01           |              |                | 0 0           | 0 0         | 0 (         | 0.06         | 0.96          | 0.03        | 0.02         | 0                | 0.07         | 0.93           | 0                  | 0            | 0             | 0.06          | 0.95        |            | 0          |               | 0 0.0     | 36 (     |
| 00:32.5           | 0.01           |              | , ,            | J (           | , (         | , (         | 0.05         | 0.96          | 0.02        | 0            | 0                | 0.05         | 0.94           | 0.01               | 0            | 0             | 0.06          | 0.95        |            | , 0        |               | 0 0.0     | JO (     |
| A 200             | 221210T220     | 1839 Sessio  | n +            |               |             |             |              |               |             |              |                  |              |                |                    |              |               |               |             |            |            |               |           |          |

波数据,包括心理状态值和频 带功率密度。

2 心理状态值范围为0到 1, 越接 近1表示用户越接近指定心理 状态。

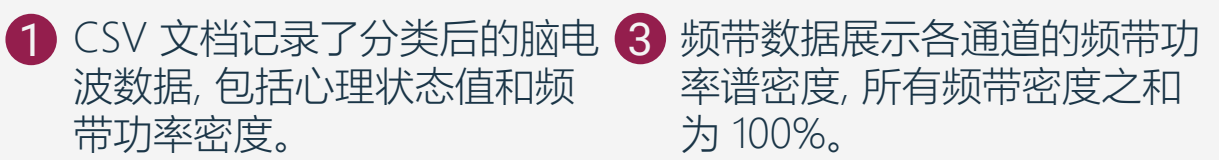

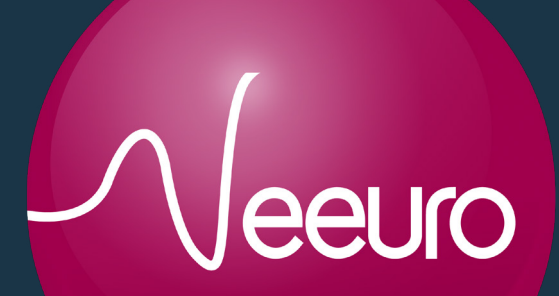

毅意脑智能科技(广州)有限公司编号: 外 S012020006389G(1-1)(06)

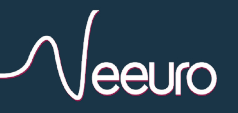